# Brukerveiledning Sensor eksponeringslogg

Kongsberg 15.12.15

#### Innledning

Eksponeringsloggen gir en oversikt over hvilke kjemikalier en arbeidstaker eksponeres eller utsettes for under en arbeidsoperasjon. I tillegg kan eksponeringsloggen gi en oversikt over hvilket verneutstyr som er benyttet, hud- og innåndingseksponering samt en indikasjon på om dette er akseptabelt eksponeringsnivå.

| ← - → - ② ☑ △ ③ ③ ④                            | 🎯 🛃 - 🎒 🖸 - 🗎 📖                         |                                            |                                                         |                                     |  | 🧃 - 🗗 × |  |  |  |  |  |
|------------------------------------------------|-----------------------------------------|--------------------------------------------|---------------------------------------------------------|-------------------------------------|--|---------|--|--|--|--|--|
| 🛐 Sensor-abonnent demo - Kjemikalie ikke valgt |                                         |                                            |                                                         |                                     |  |         |  |  |  |  |  |
| Login Kjemikalie Brukersted / La               | iger Lasteined Rapporter Hje            | ilp                                        |                                                         |                                     |  |         |  |  |  |  |  |
| Se nå brukerst                                 | ted / lager Se på kjemikalje            |                                            |                                                         |                                     |  |         |  |  |  |  |  |
|                                                |                                         |                                            |                                                         |                                     |  |         |  |  |  |  |  |
| Brukersted/Lager                               | •                                       | (=1                                        |                                                         |                                     |  |         |  |  |  |  |  |
| E fin Anlegg NOR                               | Revidere arbeidsoperasjon (El-montasje) |                                            |                                                         |                                     |  |         |  |  |  |  |  |
| E T Anlegg SØR                                 |                                         |                                            |                                                         |                                     |  |         |  |  |  |  |  |
| Eregg vest                                     | Arheidsoperasion navn: El-              |                                            |                                                         |                                     |  |         |  |  |  |  |  |
| Havna                                          | Revisionsid: 79/                        | 1                                          |                                                         |                                     |  |         |  |  |  |  |  |
| Lager                                          | Brukereted: An                          | T<br>Ionn SMP                              |                                                         | _                                   |  |         |  |  |  |  |  |
|                                                | Revisionsdato: 05                       | 01 2004 🔲 💷 (dd mm                         |                                                         |                                     |  |         |  |  |  |  |  |
|                                                |                                         | montering, rengigring o                    | a monterina av elkomnone                                | nter                                |  |         |  |  |  |  |  |
|                                                | Beskrivelse:                            | montening, rengjøring o                    | g montening av encompone                                |                                     |  |         |  |  |  |  |  |
|                                                |                                         |                                            |                                                         | <b>Y</b>                            |  |         |  |  |  |  |  |
|                                                | [Hente kiemikalie]                      |                                            |                                                         |                                     |  |         |  |  |  |  |  |
|                                                | K.IEMIKALIE                             | HÅNDTERING                                 | VERNEUTSTYR                                             | LUETKONSENTRASJON                   |  |         |  |  |  |  |  |
|                                                |                                         | Manuell håndtering                         | Hansker i henhold til                                   | Loi monocimi iocom                  |  |         |  |  |  |  |  |
|                                                | ARECAL ELEKTROSPRAY,<br>400ML           | direkte kontakt med                        | databladet, halvmaske me<br>riktig filter i henhold til | <sup>:d</sup> Estimert til: Moderat |  |         |  |  |  |  |  |
|                                                |                                         | njernikaliet, aerosor                      | databladet<br>Hansker i henhold til                     |                                     |  |         |  |  |  |  |  |
|                                                | ELECTROCLEAN LDC-01                     | Manuell händtering,<br>direkte kontakt med | databladet, halvmaske me                                | <sup>d</sup> Estimert til: Moderat  |  |         |  |  |  |  |  |
|                                                |                                         | kjemikaliet, aerosol                       | databladet                                              |                                     |  |         |  |  |  |  |  |
|                                                |                                         |                                            |                                                         |                                     |  |         |  |  |  |  |  |
|                                                |                                         |                                            |                                                         | Avbryt                              |  |         |  |  |  |  |  |
|                                                |                                         |                                            |                                                         |                                     |  |         |  |  |  |  |  |
|                                                |                                         |                                            |                                                         |                                     |  |         |  |  |  |  |  |
|                                                |                                         |                                            |                                                         |                                     |  |         |  |  |  |  |  |
|                                                |                                         |                                            |                                                         |                                     |  |         |  |  |  |  |  |
|                                                |                                         |                                            |                                                         |                                     |  |         |  |  |  |  |  |
|                                                |                                         |                                            |                                                         |                                     |  |         |  |  |  |  |  |
|                                                |                                         |                                            |                                                         |                                     |  |         |  |  |  |  |  |
|                                                |                                         |                                            |                                                         |                                     |  |         |  |  |  |  |  |

Skjermbildet er hentet fra funksjonen for revisjon av en arbeidsoperasjon (administrator oppgave) og viser at det i arbeidsoperasjonen inngår 2 kjemikalier, hvordan de håndteres, verneutstyr som er benyttet og forurensning i arbeidsatmosfæren.

I henhold til kjemikalieforskriften §28 er det i første rekke kreftfremkallende og arvestoffskadelige stoffer, samt bly og blyforbindelser som skal logges. Det er imidlertid ingen systembegrensninger på hvilke kjemikaler som logges, dette er bestemt av hvilke kjemikalier som er definert i arbeidsoperajonen.

#### Arbeidsoperasjon

En arbeidsoperasjon defineres for en spesifikk lokasjon, og kan derfor bare benyttes på denne lokasjonen. Om den samme arbeidsoperasjon utføres på en annen lokasjon må den defineres på nytt .

Logging av eksponering av kjemikalier foretas ved å logge arbeidsoperasjonen (og dermed de kjemikalier som inngår i arbeidsoperasjonen). Hensikten med å logge arbeidsoperasjon og ikke enkeltkjemikalier er at det gjør systemet enklere å bruke, og det blir også mulig å se hvordan det å bytte ut kjemikalier og verneutstyr i arbeidsoperasjonen (reviderere arbeidsoperasjonen) påvirker risikonivå for deltagere.

Arbeidsoperasjoner som opprettes skal normalt ikke endres. Dette krever i tilfelle superadministrator rettigheter fordi det vil endre de historiske data som er lagret. Men det er mulig å revidere en arbeidsoperasjon, dvs omdefinere en arbeidsoperasjonen fra en gitt dato. For eksempel kan kjemikalier byttes ut eller verneutstyr og angivelse av arbeidsatmosfære endre seg. Fordi administrator reviderer (omdefinerer) arbeidsoperasjoner, så skal ikke arbeidstagere foreta endringer i de registrering de har gjort når arbeidsoperasjonen revideres.

Når en arbeidsoperasjonen revideres så kopierer systemet automatisk eksisterende arbeidsoperasjon og samtidig tildeler et nytt revisjonsnummer. Alle som er deltagere i en arbeidsoperasjon som revideres vil automatisk bli tilknyttet den nye revisjonen, og deltagelse i forrige revisjon avsluttet.

Eksponering logges i en normal arbeidssituasjon, og ikke som følge av hendelser eller uhell. Men om situasjonen krever det så er det mulig og definere enkelthendelser som en "arbeidsoperasjon" hvor arbeidstager deltar kun 1 gang.

|                                                                           | емо 📐                                                               | Rapport navn:      | ExposionUser.rpt - E                                                                     | ExposionUser.rpt - Ekspaneringsrapport for bruker |                           |                               |                        |        |  |  |
|---------------------------------------------------------------------------|---------------------------------------------------------------------|--------------------|------------------------------------------------------------------------------------------|---------------------------------------------------|---------------------------|-------------------------------|------------------------|--------|--|--|
| www.sensor.as                                                             |                                                                     | Beskrivelse:       | Rapporten viser alle arbeidsoperasjoner med kjemikalier som bruker har logget i perioden |                                                   |                           |                               |                        |        |  |  |
|                                                                           | ЕМО 🖌                                                               | Utskrifts dato:    | 11.03.2008                                                                               |                                                   |                           |                               |                        |        |  |  |
| Bruker:<br>Stilling:<br>Avdeling:<br>Kommentar:<br>Fra dato:<br>Til dato: | Terje Larsen<br>Montor<br>Anlegg VEST/F<br>01.02.2008<br>29.02.2008 | Iall A/Elektronikk |                                                                                          |                                                   |                           |                               |                        |        |  |  |
| Arbeidsoperasj                                                            | on: El-montasje (                                                   | 795)               | Periode: 01.02.200                                                                       | 8 - 29.02.2008                                    | Varighet: 4,0t. daglig    | Brukersted/lager: Anlegg VEST | / Hall A / Elektronikk |        |  |  |
| Kjemikalie                                                                |                                                                     |                    | Produsent/importor                                                                       | Håndtering av kjemikalie                          | et Verneutstyr som er ben | yttet                         | Konsentrasjon i luft   | Risiko |  |  |
| ARECAL ELEKTROSPRAY, 400ML (26.03.03)                                     |                                                                     | Reca Norge AS      | AS Manuell händtering, aerosol Hansker. Halvmaske med riktig filter                      |                                                   | Estimert til: moderat     | L                             |                        |        |  |  |
| ELECTROCLE.                                                               | AN LDC-01 (01.11.0                                                  | 5)                 | LDC Sales & Consulting AB                                                                | Manuell håndtering, aerose                        | d Hansker. Halvmaske med  | l riktig filter               | Estimert til: moderat  | L      |  |  |
|                                                                           |                                                                     |                    |                                                                                          |                                                   |                           |                               |                        |        |  |  |

Side:1 (1)

Sensor Chemcontrol AS

Skjermbildet over viser "Eksponeringsrapport" for brukeren Terje Larsen i perioden 01.02.02 – 29.02.08.Basert på eksponering i perioden, samt iboende egenskaper for kjemikalier som inngår i arbeidsoperasjonen, indikerer systemet akseptabel eksponering. Dette er vises som grønt til høyre over.

## Brukertyper

Brukere av eksponeringsloggen deles inn i 3 kategorier:

1. <u>Administratorer</u> har rettigheter til å definere arbeidsoperasjoner i systemet, samt og revidere disse. Det er administrator som oppretter brukere av eksponeringsloggen (arbeidstager) og tildeler login.

2. <u>Superadministrator</u> har utvidede administrator rettigheter. Dette er nødvendig for å slette brukerer og arbeidsoperasjoner.

3. <u>Arbeidstager</u> som er eksponert for kjemikalier. Arbeidstager er selv ansvarlig for å logge de arbeidsoperasjoner han deltar i.

### Kort veileding

- 1. Veiledning for administrator ved opprettelse av arbeidsoperasjon i eksponeringsloggen.
  - Velg brukersted/lager
  - Klikk på <u>Administrere</u> og logg inn som administrator. Klikk <u>OK</u>.
  - Klikk på Eksponeringsloggen og velg Arbeidsoperasjoner.
  - Klikk på Opprette ny for å registrere arbeidsoperasjonen.
  - Fyll ut skjemaet.
  - Klikk på <u>Hente kjemikalie</u>, og velg de kjemikalier fra tabellen som inngår i arbeidsoperasjonen. Klikk <u>Lagre</u>
  - Registrere parametre i skjemaet for håndtering, verneutstyr og luftkonsentrasjon for hvert kjemikalie som inngår i arbeidsoperasjonen. Klikk Lagre etter hver registrering.
  - Klikk <u>OK</u>. Arbeidsoperasjonen er opprettet.
- 2. Veileding for administrator ved opprettelse av arbeidstagere i eksponeringsloggen.
  - Velg brukersted/lager
  - Klikk på <u>Administrere</u> og logg inn som administrator. Klikk <u>OK</u>.
  - Klikk på Eksponeringsloggen og velg Brukeradministrasjon.
  - Klikk på Opprette ny bruker.
  - Fyll ut skjemaet med opplysninger for arbeidstager.

- 3. Veiledning for arbeidstagere ved deltagelse i arbeidoperasjon logging av eksponering i eksponeringsloggen.
  - Velg brukersted/lager
  - Klikk på Eksponeringslogg og skriv inn brukernavn og passord. Klikk OK.
  - Klikk på Hent arbeidsoperasjon. Velg arbeidsoperasjon. Klikk på Hente.
  - Klikk på <u>Registrer tidsbruk ved arbeidsoperasjonen</u> og fyll ut skjemaet. I feltet "Hyppighet" velger man om dette er en enkelthendelse eller en gjentagende aktivitet. Dersom det er mulig å velge gjentagende aktivitet (daglig, hver uke eller hver måned) er dette en fordel fordi logging da vil skje "fortløpende" uten at man må foreta en ny registrering hver gang man er i kontakt med et kjemikalie. Klikk på <u>Lagre</u> for å avslutte registrering av tidsbruk i en arbeidsoprasjon.
  - For å ta ut eksponeringslogg for en periode: Klikk på <u>Rapporter</u>. Velg eksponeringslogg i perioden. Fyll ut skjemaet og klikk på Kjør rapporten.